## KARCHER

makes a difference

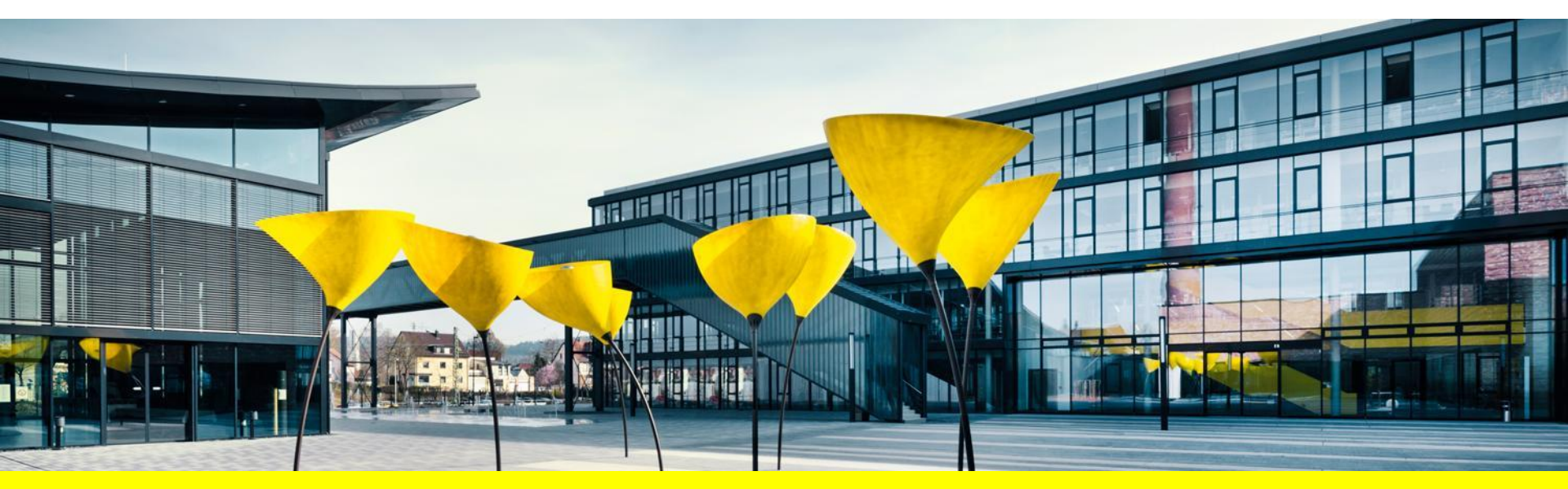

## **ONBOARDING PROCESS FOR NEW SUPPLIERS**

SLC Support, May 2019

## **EVERY NEW SUPPLIER NEEDS TO BE REGISTERED AND QUALIFIED THROUGH KÄRCHER SLC SYSTEM**

| <ul> <li>Creation of personal account</li> </ul> | <ul> <li>Questionnaire regarding</li> <li>General topics</li> <li>Quality management</li> <li>Sustainability</li> <li>Confirmation of Kärcher<br/>qualification documents</li> </ul> | tor production<br>terial suppliers                                                                                                    |
|--------------------------------------------------|----------------------------------------------------------------------------------------------------|----------------------------------------------------------------------------------------------------|
|                                                  | <ul> <li>Quality Assurance Agreement<br/>Declaration of Substances</li> </ul>                                                                                                    | oniy<br>mat                                                                                                    |
|                                                  |                                                                                                    | <ul> <li>General topics</li> <li>Quality management</li> <li>Sustainability</li> <li>Confirmation of Kärcher<br/>qualification documents</li> <li>Quality Assurance Agreement</li> <li>Declaration of Substances</li> <li>Code of Conduct</li> </ul> |

KARCHER

## REGISTRATION

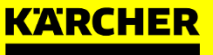

## **EVERY NEW SUPPLIER NEEDS TO BE REGISTERED AND QUALIFIED THROUGH KÄRCHER SLC SYSTEM**

| 1 REGISTRATION                                                                                                    | 2 INITIAL LOGIN                                  | 3 QUALIFICATION                                                                                                    | $\rangle$                                 |
|----------------------------------------------------------------------------------------------------|--------------------------------------------------|----------------------------------------------------------------------------------------------------|-------------------------------------------|
| <ul> <li>Supplier self-registration</li> <li>Start of Kärcher internal<br/>approval workflow according the<br/>selected purchasing categories<br/>and delivery regions</li> <li>after approval: creation of<br/>vendor record &amp; sending of<br/>system credentials</li> </ul> | <ul> <li>Creation of personal account</li> </ul> | <ul> <li>Questionnaire regarding</li> <li>General topics</li> <li>Quality management</li> <li>Sustainability</li> <li>Confirmation of Kärcher<br/>qualification documents</li> <li>Quality Assurance Agreement</li> <li>Declaration of Substances</li> </ul> | only for production<br>material suppliers |
|                                                                                                    |                                                  | <ul> <li>Code of Conduct</li> </ul>                                                                                                    |                                           |

KARCHER

## **GENERAL COMPANY INFORMATION**

You want to become a supplier of Kärcher? Please fill out the registration form under https://supplierportal.kaercher.com/registration?sap-language=en

(fields marked with \* are mandatory)

| General Company Inform                                                                                                    | ation     |                                                                                                    |                       | Company name (including legal form)<br>• Fill in your company name in the respective language and                                                                                                    |
|----------------------------------------------------------------------------------------------------|-----------|----------------------------------------------------------------------------------------------------|-----------------------|----------------------------------------------------------------------------------------------------|
| * Company name:<br>(including legal form)<br>D-U-N-S Number:<br>* Language:                                                                          | English 🗸 | re                                                                                                    |                       | <ul> <li>Interfectional space, click on More</li> <li>Example: → Керхер Центр на Беговой</li> </ul>                                                                                                    |
| Homepage:<br>Tax Jurisdiction Code:<br>Address<br>* Country:<br>Region / States:<br>District:<br>* City: /* Postal Code:<br>House Number: /* Street: |           | PO Box Address<br>PO Box:<br>Other City: / Postal Code:<br>Other Country:<br>Other Region:                               | PO Box Without Number | <ul> <li>2 - D-U-N-S Number</li> <li>Dun &amp; Bradstreet provides a D-U-N-S Number, a unique nine digit identification number, for each physical location of your business.</li> <li>It can only be used once for registering.</li> <li>Example: → 123456789</li> </ul> |
| Building: / Floor: / Room:                                                                                                    |           | Communication<br>C.C: / * Company phone no.:<br>C.C: / Fax Number:<br>* Company E-Mail Address:<br>(for PO transmission) |                       | КХРСНЕР                                                                                                    |

## **GENERAL COMPANY INFORMATION**

| General Company Inform                                       | nation  |      |                            | 3                                                                                                    |                                  |
|--------------------------------------------------------------|---------|------|----------------------------|----------------------------------------------------------------------------------------------------|----------------------------------|
| * Company name:<br>(including legal form)<br>D-U-N-S Number: |         | More |                            | <ul> <li>Country</li> <li>As soon as you select the country, the court for phone and fax numbers is automatically</li> </ul> | ntry code ("C.C.")<br>filled in. |
| * Language:                                                  | English | ~    |                            |                                                                                                    |                                  |
| Homepage:                                                    |         |      |                            | 4                                                                                                    |                                  |
| Tax Junsuiction Code.                                        |         |      |                            | Address Data                                                                                                    |                                  |
| Address                                                      |         |      | PO Box Address             | Fill in the address data in the respective lan                                                                               | iguage and                       |
| * Country:                                                   |         | ~    | PO Box:                    | letters of your country.                                                                                                    |                                  |
| Region / States:                                             |         | ~    |                            | PO Box Without Number For Brazil, Region/State is also mandatory.                                                            |                                  |
| District:                                                    |         |      | Other City: / Postal Code: | For <b>Turkey</b> , Title is also mandatory (appea                                                                           | rs above                         |
| * City: / * Postal Code:                                     |         |      | Other Country:             | Company name when country is selected).                                                                                      |                                  |
| House Number: /* Street:                                     |         |      | Other Region:              | Example: → Country: Russia                                                                                                   |                                  |
| Building: / Floor: / Room:                                   |         |      | Communication              | Сіту: Москва                                                                                                    |                                  |
|                                                              |         |      | C.C: /* Company phone no.: | Postal Code: 141407                                                                                                    |                                  |
|                                                              |         |      | C.C: / Fax Number:         | House Number: 1                                                                                                    |                                  |
|                                                              |         | 5    | * Company E-Mail Address:  | Street: ул.Беговая                                                                                                    |                                  |
|                                                              |         |      | (for PO transmission)      | Building: κ.1                                                                                                    |                                  |

#### 5

#### Company E-Mail Address

- Each e-mail address can only be used once for registering
- A second registration with the same e-mail address will be rejected.

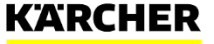

## **GENERAL COMPANY INFORMATION**

| The international address is a copy of the local add                                                                                                    | Jress. You have to main | tain this address in latin characters.                                                                                                    |                    |
|----------------------------------------------------------------------------------------------------|-------------------------|----------------------------------------------------------------------------------------------------|--------------------|
| International Address * Internat. Company Name: * Country: Region / States: District: * City: /* Postal Code: House Number: / Street: Building: / Floor: / Room: | More                    | PO Box Address PO Box: PO Box: PO Other City: / Postal Code: Other Country: Other Region: Communication C.C: /* Company phone no.: C.C: / Fax Number: * Company E-Mail Address: (for PO transmission) | Box Without Number |

#### **International Address**

6

- If you tick this checkbox, you should enter the **same** address and communication info as above, but this time in **Latin letters**.
- Example: → Internat. Company Name: Kerher Centr na Begovoj

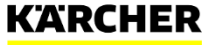

## **CONTACT DETAILS**

| Contact Details                                                             |                                   |   | APA NOTES                                                                                                    |         |                                                                                                    |
|-----------------------------------------------------------------------------|-----------------------------------|---|----------------------------------------------------------------------------------------------------|---------|----------------------------------------------------------------------------------------------------|
| Title:<br>* First Name:<br>* Last Name:<br>Academic Title:<br>* Department: |                                   | ~ | * Country:<br>C.C: /* Phone Number:<br>Mobile phone number:<br>C.C: / Fax Number:<br>* E-Mail of contact person: |         | <ul> <li>Contact Details</li> <li>Fill in all the information about the contact person who will receive an email with a link for logging into the company's account.</li> </ul> |
| * Function:                                                                 | Sales Department<br>Head of Sales | ~ | * Language:<br>Kaercher reference:                                                                               | English |                                                                                                    |
| 2 * Do you have a current<br>Yes No                                         | company presentation?:            |   |                                                                                                    |         | <ul> <li>Company Presentation</li> <li>Select Yes to upload your company presentation.</li> <li>Click on Browse to select your presentation.</li> </ul>                         |

• Click on Add Attachment to upload it.

## **SELECTION OF PRODUCT CATEGORIES**

| No produci calegories selected                                                   |                                          | • C       |
|----------------------------------------------------------------------------------|------------------------------------------|-----------|
| Add                                                                              |                                          |           |
| Selection of Product Categories                                                  |                                          |           |
| Product categories                                                               |                                          |           |
| Find:                                                                            | Go                                       |           |
| Available Product Categories: Open the hierarchy a<br>categories you can supply. | d select on the lowest level the product | 2         |
| ▶ Expand All ▶ Collapse All                                                      |                                          | Sele      |
| Category Name                                                                    |                                          |           |
| NPM Non Production Material                                                      |                                          | • 5       |
| PM Production Material                                                           |                                          | S         |
| C00 Finishing                                                                    |                                          | • •       |
| C01 Forming tool metal parts                                                     |                                          | · · · · · |
| C02 Machined parts                                                               |                                          | a         |
| C03 Plastic parts                                                                |                                          | • C       |
| C04 Sealings / Gaskets / Insulation                                              |                                          |           |
| C05 Welding & Soldering (metal and plastic                                       | ;)                                       |           |
| E00 Batteries and chargers                                                       |                                          |           |
| E00A00 Batteries/Lithium-Ionen                                                   |                                          |           |
| E00A01 Batteries Lead                                                            |                                          |           |
| E00B00 Chargers Lithium-Ion                                                      |                                          |           |
| E00B01 Chargers Lead                                                             |                                          |           |
| E E01 Cables                                                                     |                                          |           |
| E E02 Electrical materia & Pumps                                                 |                                          |           |
| E M00 High pressure cleaners                                                     |                                          |           |
| E M01 Vacuum Cleaners                                                            |                                          |           |
| M02 Eloor deaner                                                                 |                                          |           |
|                                                                                  |                                          |           |

ategories

Add to add product categories.

#### of Product Categories

- the product categories (max. 8 categories) you can by ticking the respective entry in the list.
- an search a category by typing it into the **Find** field cking on **Go**.
- n your selection with **OK**.

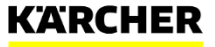

## **DELIVERY REGIONS**

Delivery regions

| oduction Site selected Id Id Ine production site Vregions V Go Clear De production site: Open the hierarchy and select on the lowest level the site(s) you can to. De production site: Open the hierarchy and select on the lowest level the site(s) you can to. De production select on the lowest level the site(s) you can to. De production select on the lowest level the site(s) you can to. De production select on the lowest level the site(s) you can to. De production select on the lowest level the site(s) you can to. De production select on the lowest level the site(s) you can to. De production select on the lowest level the site(s) y |                                                                                      |
|----------------------------------------------------------------------------------------------------|--------------------------------------------------------------------------------------|
| Id<br>me production site<br>yregions<br>Solution Site: Open the hierarchy and select on the lowest level the site(s) you can<br>to.                                                                                                    |                                                                                      |
| Ine production site  v Go Clear  v Go Clear  ve production site: Open the hierarchy and select on the lowest level the site(s) you can to.  and All of Collarse All                                                                                                    |                                                                                      |
| Ine production site  yregions  yregions  yregions  production site: Open the hierarchy and select on the lowest level the site(s) you can to.  and all of Collapse All                                                                                                    |                                                                                      |
| Ine production site<br>yregions<br>y Go Clear<br>ple production site: Open the hierarchy and select on the lowest level the site(s) you can<br>to.                                                                                                    |                                                                                      |
| v regions v Go Clear v Go Clear v |                                                                                      |
| Co Clear      He production site: Open the hierarchy and select on the lowest level the site(s) you can      to.      and all                                                                                                    |                                                                                      |
| GO Clear      Job production site: Open the hierarchy and select on the lowest level the site(s) you can to.      and All of Collapse All                                                                                                    |                                                                                      |
| ble production site: Open the hierarchy and select on the lowest level the site(s) you can to.                                                                                                    |                                                                                      |
| ISUU PL CUISUS AU                                                                                                    |                                                                                      |
| erv regions                                                                                                    |                                                                                      |
| Americas                                                                                                    |                                                                                      |
| Asia-Pacific                                                                                                    |                                                                                      |
| Europe                                                                                                    |                                                                                      |
| Germany                                                                                                    |                                                                                      |
| ■ Italy                                                                                                    |                                                                                      |
| E Romania                                                                                                    |                                                                                      |
| CER Curtea de Arges                                                                                                    |                                                                                      |
|                                                                                                    | ksia-Pacific<br>žurope<br>B Germany<br>I Italy<br>I Romania<br>● CER Curtea de Arces |

| Minority / Women Owne | d Bus | iness (If you are not an | US-bas | sed supplier, please tick | "non | e") *             |  |
|-----------------------|-------|--------------------------|--------|---------------------------|------|-------------------|--|
| 3<br>Large Business   |       | Small Business           |        | Small Disadvantaged       |      | HUB Zone Business |  |
| Women Owned Business  |       | Veteran Owned Business   |        | Service Disabled Veteran  |      | None              |  |

#### **Delivery regions**

• Click on **Add** to add delivery regions.

#### 2

3

1

#### Selection of delivery regions

- Select all the delivery regions you want to supply by ticking the respective entry in the list.
- You can search a region by typing it into the **Find** field and clicking on **Go**.
- Confirm your selection with **OK**.

#### Selection of delivery regions

- If you selected the USA as one of your delivery regions, you need to tell us, what kind of business you own.
- Tick at least one of the offered business types.

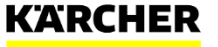

## **CAPTCHA & PRIVACY STATEMENT**

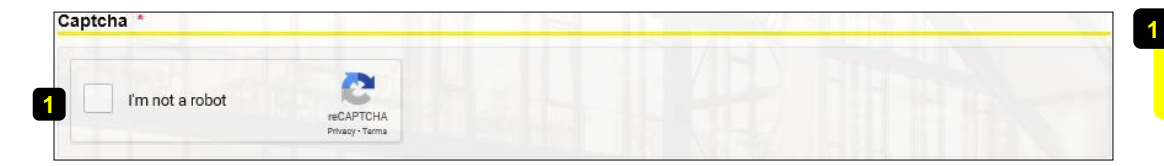

## Select all images with street signs.

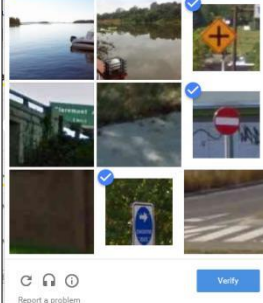

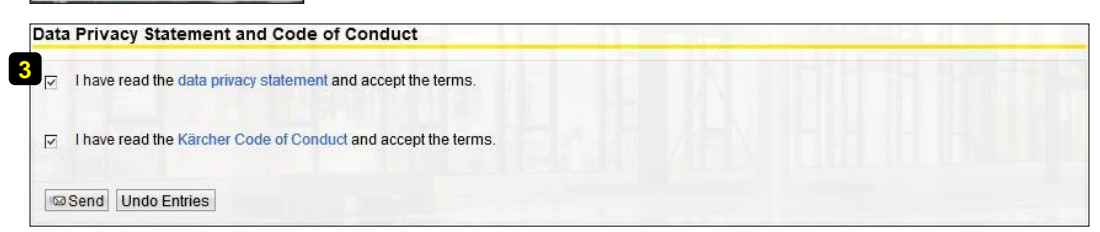

#### Captcha

• Tick the checkbox "I'm not a robot"

#### 2 Captcha

- Tick all the images described in the blue box on top.
- Click on **Verify** in the bottom right corner.

#### 3

#### Data Privacy Statement and Code of Conduct

- Read the data privacy statement and the Kärcher Code of Conduct.
- Tick both checkboxes.
- When everything is filled in, click on Send.
- If you made any mistakes, you will get an error message on top of the page. Correct the mistakes and click on Send again.

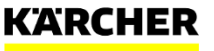

#### 11 SLC support | Onboarding new supplier | May 2019

## INITIAL LOGIN

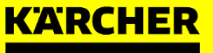

## **EVERY NEW SUPPLIER NEEDS TO BE REGISTERED AND QUALIFIED THROUGH KÄRCHER SLC SYSTEM**

| 1 REGISTRATION                                                                                                    | 2 INITIAL LOGIN                                  | 3 QUALIFICATION                                                                                                    | $\rangle$                             |
|----------------------------------------------------------------------------------------------------|--------------------------------------------------|----------------------------------------------------------------------------------------------------|---------------------------------------|
| <ul> <li>Supplier self-registration</li> <li>Start of Kärcher internal<br/>approval workflow according the<br/>selected purchasing categories<br/>and delivery regions</li> <li>after approval: creation of</li> </ul> | <ul> <li>Creation of personal account</li> </ul> | <ul> <li>Questionnaire regarding</li> <li>General topics</li> <li>Quality management</li> <li>Sustainability</li> <li>Confirmation of Kärcher qualification documents</li> </ul> | y for production<br>aterial suppliers |
| vendor record & sending of<br>system credentials                                                                                                    |                                                  | <ul> <li>Quality Assurance Agreement</li> <li>Declaration of Substances</li> <li>Code of Conduct</li> </ul>                                                                      | un<br>m                               |

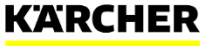

## **INITIAL LOGIN**

| _ |                                                                                 |       |    |
|---|---------------------------------------------------------------------------------|-------|----|
|   |                                                                                 | 13:45 | ΠV |
|   | Supplier portal: new qualification request received                             |       |    |
|   | Kaercher SLC testing system<br>Supplier portal: your password for first logon   | 11:15 |    |
|   | Kaercher SLC testing system<br>Supplier portal: your login-data for first logon | 11:15 |    |

| Supplier portal: your login-data for first logon |                                                                                  |  |  |  |  |
|--------------------------------------------------|----------------------------------------------------------------------------------|--|--|--|--|
| Kaero                                            | her SLC testing system <slc.system@de.kaercher.com></slc.system@de.kaercher.com> |  |  |  |  |
| Gesendet:                                        | 0x 0220 0240 10.46                                                               |  |  |  |  |
| An:                                              | Present Long                                                                     |  |  |  |  |

#### Dear Mr. Max Test.

2

We are pleased to welcome Test Supplier Manual as a potential supplier. To establish a business relationship it is obligatory for you to work with our SLC supplier portal.

The system is for cooperation between Kärcher and its suppliers regarding the following topics:

- Checking and updating of own supplier data

- Participation in the development and qualification process of Kärcher - Managing certificates and other documents

The following user ID was created for your access to our supplier portal: 2CJOMX1JGXMP

This user ID is only valid for the first login. You will receive the corresponding password for the supplier portal in a separate email.

1) Please click the following URL to log on to the system with the above user ID: https://supplierportal-test.kaercher.com/userreg?sap-user=2CJOMX1JGXMP

2) Enter the initial password in the login-pad and click "Log-On".

3) In the next form, you can create a new personal username and password. Please note: The other information is set by default. You can change that after you have

#### Emails

- After approval of your registration you get three emails for the initial login.
- the yellow marked emails are important for the initial login.

#### Initial User

- In the first email you can see your initial User-ID (for example ID TZ7TB4SST73Q) and the link for the first login.
- Please note: you can use this link only once for your first login.
- Click on the link to get to the logon screen.

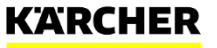

## **INITIAL LOGIN**

| SAP N       | etWeaver                                                             |                                                                                                    |                                                                                                    |
|-------------|----------------------------------------------------------------------|----------------------------------------------------------------------------------------------------|----------------------------------------------------------------------------------------------------|
| User:*      | 2CJOMX1JGXMP                                                         |                                                                                                    |                                                                                                    |
| Password:*  | •••••                                                                | ]                                                                                                    |                                                                                                    |
| Language:   | English                                                              | ~                                                                                                    |                                                                                                    |
|             | Log On                                                               |                                                                                                    |                                                                                                    |
| Change Pass | word                                                                 |                                                                                                    |                                                                                                    |
| KARCHER     |                                                                      |                                                                                                    | Copyright © 2018 SAP SE. All rights reserved                                                                  |
|             | SAP N<br>User:*<br>Password:*<br>Language:<br>Change Pass<br>KARCHER | SAP NetWeaver User.* 2CJOMX1JGXMP Password:* •••••• Language: English Log On Change Password KARCHER | SAP NetWeaver<br>User:* 2CJOMX1JGXMP<br>Password:* ••••••<br>Language: English v<br>Log On<br>Change Password |

|   | Supplier portal: initial password for first logon                             |
|---|-------------------------------------------------------------------------------|
|   | Kaercher SLC system <slc.system@de.kaercher.com></slc.system@de.kaercher.com> |
|   | Gesendet: Di 30.08.2016 16:33                                                 |
|   | An: Kuzu, Baris                                                               |
|   |                                                                               |
|   | Dear Testvorname Testnachname,                                                |
|   |                                                                               |
|   | Within the next 60 days you can log on as supplier Testunternehmen GmbH       |
|   | with the user ID you have already received via e-mail and the                 |
| 4 | Tollowing password:                                                           |
|   |                                                                               |
|   | Best Regards.                                                                 |
|   | Kärcher Sourcing Team                                                         |
|   | C C                                                                           |
|   | This is an automatically generated e-mail, please do not respond.             |
| l |                                                                               |

#### Initial login page

- After that you get to the logon screen and your **User-ID** was automatically filled in the username field.
- You can find your **password** in the second mail

#### \_

#### Password

- Now you must **copy** the generated password and **insert** it into the logon screen in the **password field**.
- Then click on "sign on".

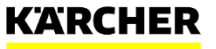

## **USER REGISTRATION**

| entance p cullio                                                                                                    |                                 |                             |                            |
|----------------------------------------------------------------------------------------------------|---------------------------------|-----------------------------|----------------------------|
| Title:                                                                                                    |                                 | Country:                    |                            |
| * First Name:                                                                                                    | Testvorname                     | Phone Number:               |                            |
| * Last Name:                                                                                                    | Testnachname                    | Mobile phone number:        |                            |
| Academic Title:                                                                                                    |                                 | Fax Number:                 | test                       |
| Department:                                                                                                    |                                 | * E-Mail of contact person: | baris.kuzu@de.kaercher.com |
| Function:                                                                                                    |                                 | Language:                   |                            |
| * User:<br>* Password:<br>* Confirm Password:                                                                                               | trator Account                  |                             |                            |
| * User:<br>* Password:<br>* Confirm Password:                                                                                               | trator Account                  |                             |                            |
| eate Your Adminis<br>* User:<br>* Password:<br>* Confirm Password:<br>prmats and Settings                                                   | trator Account                  |                             |                            |
| eate Your Administ<br><sup>a</sup> User:<br><sup>a</sup> Password:<br><sup>a</sup> Confirm Password:<br>prmats and Setting:<br>Date Format: | trator Account                  |                             |                            |
| reate Your Adminisi<br>* User:<br>* Password:<br>* Confirm Password:<br>ormats and Settings<br>Date Format:<br>Decimal Format:              | B<br>DD MM.YYYY<br>1.234 567,89 |                             |                            |

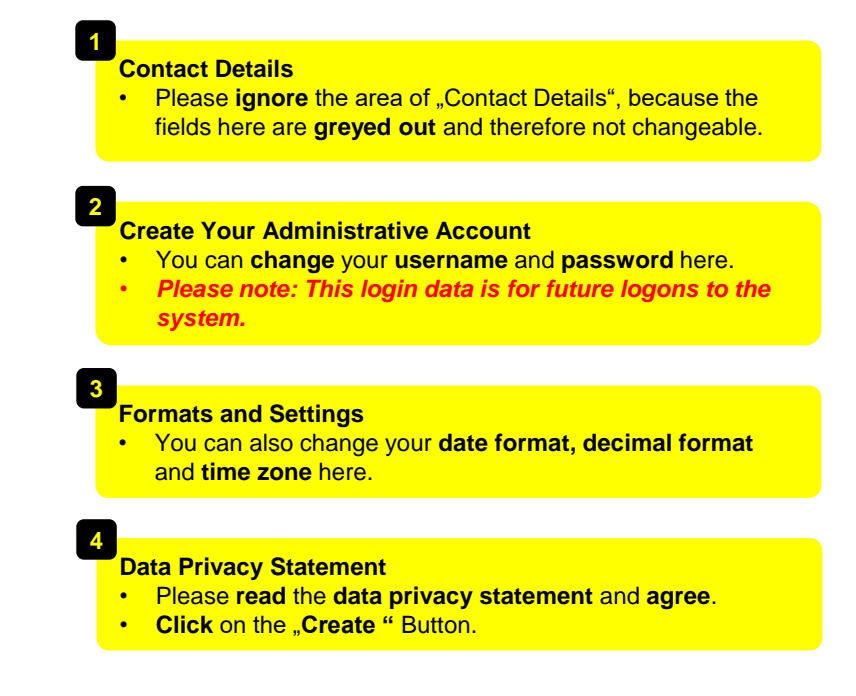

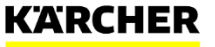

## **INITIAL LOGIN**

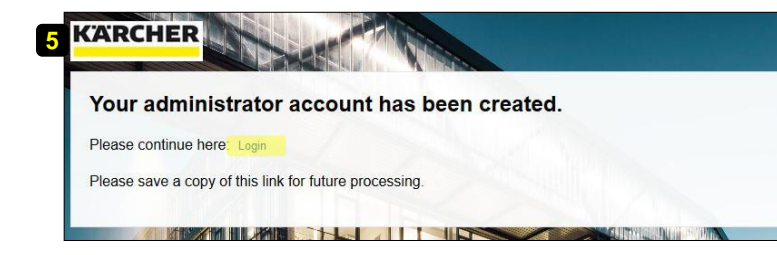

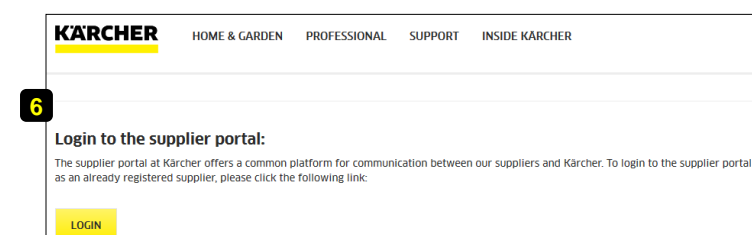

#### Confirmation

- The screen with the confirmation appears
- Now click on the "Sign on" button to go to your profile in the system.

#### 5

#### **Future Login**

- Please use one of the two opportunities below to **logon** to the system in the **future**:
- Kärcher Homepage Suppliers Area-> Log-In Supplierportal

https://www.kaercher.com/int/inside-

- kaercher/company/supplier-area.html
- Direct Link: <u>https://supplierportal.kaercher.com/supportal</u>

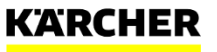

# QUALIFICATION

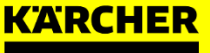

## **EVERY NEW SUPPLIER NEEDS TO BE REGISTERED AND QUALIFIED THROUGH KÄRCHER SLC SYSTEM**

| 1 REGISTRATION                                                                                                    | 2 INITIAL LOGIN                                  | 3 QUALIFICATION                                                                                                    | $\rangle$                                 |
|----------------------------------------------------------------------------------------------------|--------------------------------------------------|----------------------------------------------------------------------------------------------------|-------------------------------------------|
| <ul> <li>Supplier self-registration</li> <li>Start of Kärcher internal<br/>approval workflow according the<br/>selected purchasing categories<br/>and delivery regions</li> <li>after approval: creation of<br/>vendor record &amp; sending of<br/>system credentials</li> </ul> | <ul> <li>Creation of personal account</li> </ul> | <ul> <li>Questionnaire regarding</li> <li>General topics</li> <li>Quality management</li> <li>Sustainability</li> <li>Confirmation of Kärcher<br/>qualification documents</li> <li>Quality Assurance Agreement</li> <li>Declaration of Substances</li> </ul> | only for production<br>material suppliers |
|                                                                                                    |                                                  | <ul> <li>Code of Conduct</li> </ul>                                                                                                    |                                           |

KARCHER

## **ANSWER A QUALIFICATION REQUEST**

Potential new suppliers will receive a qualification request from the responsible purchaser. You will be informed by E-Mail. Please note, that the initial login has to be completed, before entering the qualification request!

| Supplier Data Main | tenance |
|--------------------|---------|
| Qualifications     |         |
| New (2)            |         |
| In Process         |         |
| Submitted (1)      |         |
| To Be Clarified    |         |
|                    |         |
| Create Employee    |         |
| List of Employees  |         |

| 1  | List of New Qualifications              |            |            |
|----|-----------------------------------------|------------|------------|
|    | 2 Refresh                               |            |            |
|    | Name                                    | Created On | Deadline   |
|    | new PM component supplier qualification | 25.10.2018 | 25.10.2018 |
|    | (!) not to be sent out: Bank data       | 24.10.2018 | 03.11.2018 |
| ь. |                                         |            |            |

#### Qualifications

- **New:** The new qualification requests which have been sent by the responsible buyer at Kärcher are shown here. All items listed here have not been started yet.
- In Process: Here you can find the items in progress which you have saved but not yet sent back to the Karcher buyer
- **Submitted:** Filled-out and successfully submitted items/questionnaires are listed here. You can open all questionnaires here to review your qualification answers at any time.
- **To be clarified:** If a buyer has questions about a qualification you submitted, you will find these here for your rework.

#### Answer a Qualification Request

• Open the qualification request by clicking on the name.

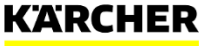

## **ANSWER A QUALIFICATION REQUEST**

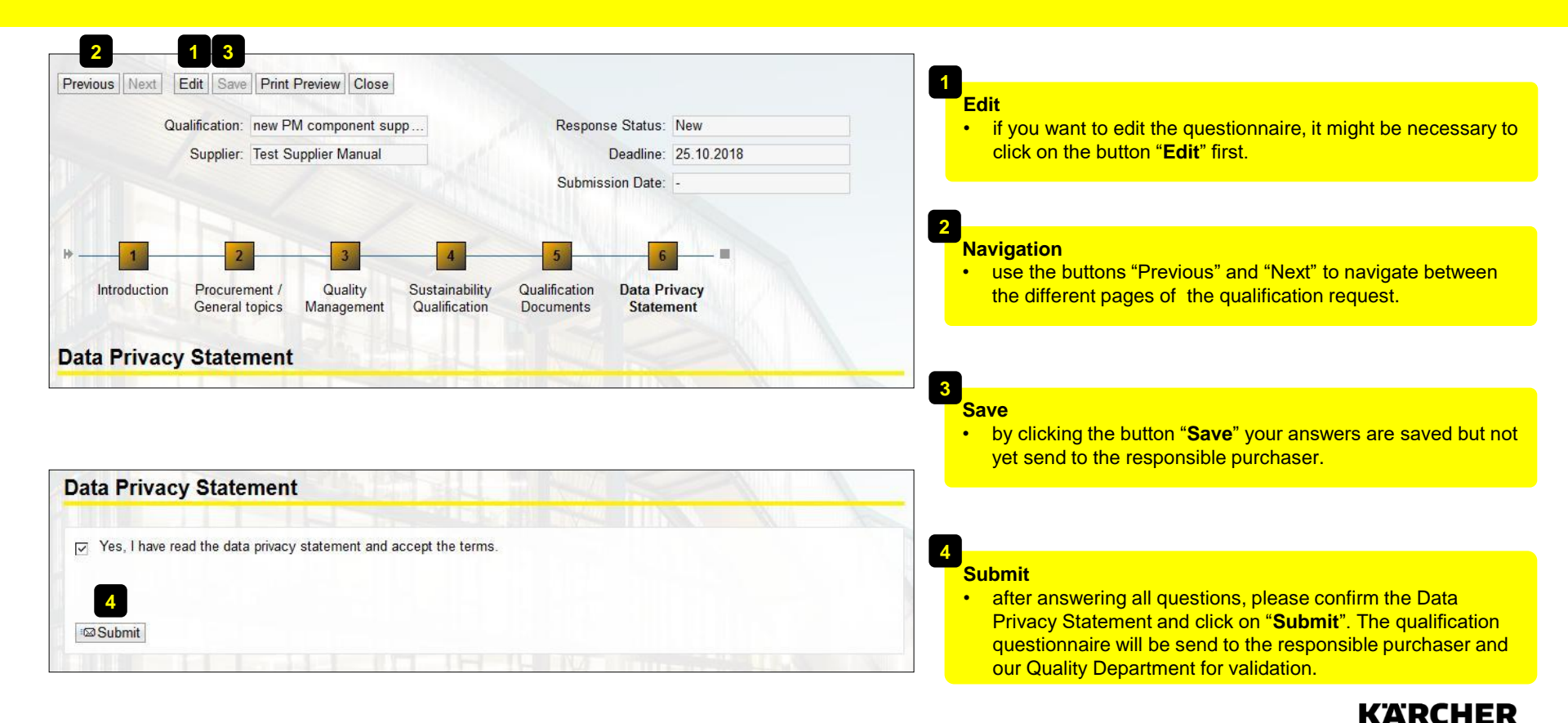

## **GENERAL QUALIFICATION REQUIREMENTS**

## SUPPLIERS OF NON-PRODUCTION MATERIAL AND SERVICES

Orders via Procurement system.

## SUPPLIERS OF PRODUCTION MATERIAL AND PURCHASED GOODS

Orders via SAP ERP system.

Kärcher decides if an on-site audit is needed.

### Mandatory documents to be signed:

Code of conduct

#### Mandatory documents to be signed:

- Code of conduct
- Declaration regarding substances
- Quality assurance agreement

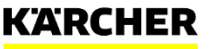

## **QUALIFICATION DOCUMENTS**

## CODE OF CONDUCT (COC)

#### KÄRCHER

Kärcher Code of Conduct

Preamble

Sustainable management is for Kärcher an essential part of the corporate culture. The family-owned company stands by this social responsibility and declares the following principles.

Human rights and legal compliance We respect human rights and in all countries the respective laws, values, standards and social systems.

Ethical behavior Our standard goes beyond the exclusive observance of laws and other binding regulations. We expect our employees to behave ethically in their business activities and in all related situations. Our managers fulfill their function as role model,

Discrimination We do not tolerate any kind of discrimination with regard to sex, age, race, nationality, disability, religion social origin and sexual orientation. We advocate equal opportunity.

Fair business practices We achieve our market position through the excellent quality of our products and services as well as our performance. We do not apply any unfair commercial practices for the purpose of competition to the detiment of our competitors or other market participants.

Child labor We condemn child labor and observe the legal regulations for the minimum age of all employees.

Forced labor and punishment We condemn forced labor and the corporal punishment, threats and harassment of employees

Corruption We condemn any kind of corruption. Legal prohibitions apply to transactions between companies as well as to contracts with politicians and public officials.

Politics Political independence is of the importance utmost. We commit ourselves to party political neutrality

Freedom of association We recognize the right of our employees to freedom of association. We work together on a basis of trust with employee representatives.

Fair wages and working hours Wages, social contributions as well as working hours comply with the minimum statutory applicable local standards.

Health and safety We protect our employees against hazards in the workplace and support health promoting measures.

Page 1 of 2

OQM-E

Kärcher puts high emphasis on sustainable management as an essential part of the corporate culture.

The family-owned company stands by this social responsibility.

For a proper confirmation of the COC a legally binding signature is needed on the last page.

In special cases the code of conduct of the supplier can be accepted after agreement with Kärcher.

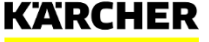

## QUALIFICATION DOCUMENTS

## **DECLARATION OF SUBSTANCES REGARDING KN 050.032**

Suppliers declaration of substances¶ according to Kärcher standard 050.032¶

KÄRCHER

#### Please forward to:

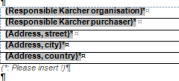

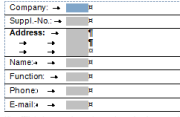

ating of Alfred Kärcher Gmb H & Co. KG and its affiliated companies, puts great emphasis on envi nentally friendly products. In the KN 050.032 you find a list of prohibited and declarable substances, which may not be included

#### firmation / Declaration: ¶

confirm that we have taken note of the Kärnher standard KN 050 032 and that the materials and products supplied to Alfred We committee international and other values standard knots subtract in the materials and product subplace of Ame Al-which are prohibited or to be declared by the Karcher standard KN 050.032, and/or ¶ hose placing on the market is prohibited by the current legislation and by the legislation being valid at the date of delivery.

products supplied to Alfred Kärcher GmbH & Co. KG, its affliated companies or to third parties appointed by those particu larly contain note of the substance that are prohibited by the EU directive 2020/8/EO (ROHS) and 2011/05/EU (ROHS) (addi-tradad to homogeneous material, substance sate Rather tearsfard 800 2012) and no substances methoded on REACH candi-date lat na concentration >0, 1% – substances see <u>https://roh.a.worps.au/and/site/statis</u>. All applied ROHS exemptions according to Annex! III of 2011/05/EU (ROHS) are lated exploidly in the table below;

This applies to all products, except the following declared ones:

| ſ | Product=       | lten<br>Kär | number in<br>cher groups | s        | ubstance=           | Concen-<br>tration= | •   | Drawing<br>pecificati-<br>on**¤ | Prop<br>tute<br>(plea | substance<br>se specify 2-<br>3) = | untile     | ROHS<br>exception<br>No.= | ŀ |
|---|----------------|-------------|--------------------------|----------|---------------------|---------------------|-----|---------------------------------|-----------------------|------------------------------------|------------|---------------------------|---|
| Γ |                |             | •                        |          |                     |                     | Г   |                                 |                       |                                    |            | 0                         | ŀ |
| Г | a              |             | 0                        |          | 0                   | 0                   | Г   |                                 |                       | 0                                  |            |                           | ŀ |
| Г | D              |             | 0                        |          | 0                   | 0                   | Г   | 0                               |                       | 0                                  |            |                           | ŀ |
| r |                |             | 0                        |          |                     | 0                   | Γ   |                                 |                       | 0                                  | 1          |                           | ŀ |
| F | D              |             | 0                        |          | 0                   | 0                   |     | 0                               |                       | 0                                  | 1          |                           | ŀ |
| 1 | more than 5 .6 | em nu       | mbers are affe           | orted, p | lease ask for a lit | st of the parts     | sup | oplied by you                   | at the p              | urchasingdepi                      | artment re | sponsible for             | y |

ten number in Klenne group Passar Suprancemargie 24 Name (plain writing) Signature & Company stamp Date (legally bindingle

substances" also available at <u>http://supplierinfo.kaercher.com</u>.¶

This substance is currently required by drawing: yes/no -+ -+ CQM-V/uen/san/km 19012017

Kärcher puts high emphasis on environmentally friendly products. The Kärcher standard KN 050.032 provides information regarding prohibited and declarable substances.

For a proper confirmation the supplier shall indicate only materials **not** matching with the KN 050.032. A legally binding signature is needed even if no entries have been made in the table so all materials are conform with the KN 050.032.

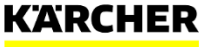

## **QUALIFICATION DOCUMENTS**

### QUALITY ASSURANCE AGREEMENT (QAA)

|                                                                                                    | EEMENT=                                                                                                    | NARCHER                                                                                                    |                                                                                                    |  |  |  |
|----------------------------------------------------------------------------------------------------|----------------------------------------------------------------------------------------------------|----------------------------------------------------------------------------------------------------|----------------------------------------------------------------------------------------------------|--|--|--|
|                                                                                                    |                                                                                                    |                                                                                                    |                                                                                                    |  |  |  |
| wischen                                                                                                    |                                                                                                    | Between¶<br>Alfred Kärcher SE & Co. KG.¶<br>Alfred Kärcher-Str. 28-40, 71364 Winnenden,<br>Germany¤                                                                                                    |                                                                                                    |  |  |  |
| Ifred Kärcher SE & Co. KG<br>ifred-Kärcher-Str. 28-40, 713<br>leutschlande                                                                                                    | .¶<br>64 Winnenden,                                                                                                    |                                                                                                    |                                                                                                    |  |  |  |
| andelnd im eigenen Namen<br>Vollmacht für die unte<br>nternetadresse aufgeführter                                                                                                    | sowie im Namen und<br>er der nachfolgenden<br>n und als "Werke"                                                                                                    | acting in its own name and in the name and on<br>behalf of the companies of the Kärcher Group<br>designated as "Plants" at the following internet<br>address.¶<br>¶                                                                                                    |                                                                                                    |  |  |  |
| ezeichneten Geseilschatten                                                                                                    | oer Karoner-Gruppe-1                                                                                                    |                                                                                                    |                                                                                                    |  |  |  |
| tterffermelleriefe konseker en                                                                                                    | m/Outlification Templ                                                                                                    |                                                                                                    |                                                                                                    |  |  |  |
| tes/aktuelle Karcher Werke                                                                                                    | odf a                                                                                                    | ates/aktuele Karcher Werke.pdf                                                                                                    | •                                                                                                    |  |  |  |
| nachfolgend "Kärcher" gena                                                                                                    | innt -e                                                                                                    | - hereinafter referred to as "Kärcher" -=                                                                                                    | -                                                                                                    |  |  |  |
| nd¤                                                                                                    |                                                                                                    | and=                                                                                                    | •                                                                                                    |  |  |  |
| Diama add usus samaanu ad                                                                                                    | denes / bits Name - A                                                                                                    | dances sistemasia                                                                                                    |                                                                                                    |  |  |  |
| nease and your company ad                                                                                                    | uress / oute Name + Ad                                                                                                    | bresse eniciagen/a                                                                                                    |                                                                                                    |  |  |  |
| Supplier / Firmennameo                                                                                                    | (Name)¤                                                                                                    | -                                                                                                    |                                                                                                    |  |  |  |
| Street / Straßeo                                                                                                    | (Nanme)=                                                                                                    | 2                                                                                                    |                                                                                                    |  |  |  |
| Country / Lando                                                                                                    | (Name)¤                                                                                                    |                                                                                                    |                                                                                                    |  |  |  |
| ZIP + Town / PLZ + Stadto                                                                                                    | (Name) (Name)=                                                                                                    |                                                                                                    |                                                                                                    |  |  |  |
|                                                                                                    |                                                                                                    |                                                                                                    |                                                                                                    |  |  |  |
| inschließlich der entsprechen                                                                                                    | iden                                                                                                    | including the corresponding production sites                                                                                                    | -                                                                                                    |  |  |  |
| roduktionsstätten¶                                                                                                    |                                                                                                    | - hereinafter referred to as the "Supplier" -=                                                                                                    |                                                                                                    |  |  |  |
| pachfoloand "Lieferant" can                                                                                                    | iannt -e                                                                                                    |                                                                                                    |                                                                                                    |  |  |  |
| meeningene Eleferant gen                                                                                                    |                                                                                                    |                                                                                                    |                                                                                                    |  |  |  |
| orbemerkungen 1                                                                                                    |                                                                                                    | Preliminary remarks:                                                                                                    | •                                                                                                    |  |  |  |
| forbemerkungen: 1<br>forbemerkungen: 1<br>wischen Kärcher und dem<br>ntweder bereits eine dauern<br>reräte. Baugroppen und /<br>vartragswarts<br>ancholgend "Vertragswart<br>ancholgen det wischen den<br>etragsverhandlungen üb<br>ieferbeziehung =                                                                                                    | n Lieferanten besteht<br>de Lieferbeziehung für<br>oder Komponenten<br>an genannt) oder<br>intiellen Lieferanten in<br>ber eine solche                                                                                                    | Preliminary remarks.¶<br>Ether Kircher and the Suppler already have<br>permanent suppy relationship for device<br>assemblas and/or components (hereinaft<br>"contractual good"), or Kärner is in contractu<br>gotations with the potential Suppler for such<br>supply relationship =                                                                                                    | a<br>s.<br>er<br>al<br>a                                                                                          |  |  |  |
| Contentifungen<br>Orstemerkungen<br>forstemerkungen<br>forstemerkungen<br>sende<br>sende | Lieferanten besteht<br>de Lieferbeziehung für<br>/ oder Komponenten<br>n: genannt) oder<br>ntislen Lieferanten in<br>ser eine solche<br>ereits besteht, soll der<br>Qualitärsmangement-,<br>Qualitärsmangement-,<br>Qualitärsmangement-,<br>Qualitärsmangement-<br>Austenz<br>Kancher zu liefernden<br>Der Lieferant liefert im<br>von Kärcher bestellte<br>den aus.e                                                                                                    | Patientinery remarks.<br>The kinkness met the Supplier already have<br>permanent supply mitionship, for device<br>constraints georgic or kickness in bontratus<br>regotations with the patiential Supplier for such<br>adopt estimations<br>of a supply mitianship of the constrat goods to the<br>delivered to Xachre by maan of subba supplier<br>supplier and subba supplier of subba supplier<br>Supplier may also deliver constrates, in<br>Supplier may also deliver constrates, and<br>Supplier may also deliver constrates, and | a<br>s,<br>er<br>al<br>a<br>er<br>v<br>V<br>V<br>v<br>er<br>d<br>V<br>V                                           |  |  |  |
| Compared Letters and Sector 2015 Compared Letters and Sector 2015 Compared Letters and Sector 2015 Compared Letters and Sector 2015 Compared Letters 2015 Compared Letters 20                                                                                                    | Lieferanten besteht<br>de Lieferbaselung für<br>oder Komponenten<br>naf genannt) oder<br>entellen Lieferanten in<br>er eine solche<br>entbleatsteht, soll der<br>Guäldtämangemeth-<br>GM-Mäßkahmen <sup>1</sup><br>Kärcher zu liefert im<br>den aus. Er<br>den aus liefert im<br>den aus die klankten<br>auf auf die klankten<br>untersteht klankte<br>den aus die klankten<br>untersteht klankte<br>eines Klankte ist<br>eines Klankten ist<br>eines Klankten ist mit<br>eines Klankten ist mit<br>eines klankten ist mit<br>eines klankten ist mit                        | Detinitionary remarks.1<br>Enter Katche and the Supplier already have<br>parmakers supply relationships for excise<br>constructing goods, or Katche is in construc-<br>negotations with the paterial Supplier for such<br>applier and the supplier of the such<br>applier and the supplier of the such<br>applier and the supplier of the such<br>and supplier and the supplier of the such<br>and supplier and such as the supplier of the<br>Supplier may also adverse on the such as the<br>supplier may also adverse on the such as<br>the supplier and such as the such as the supplier<br>by Katche steely to Katche customers much<br>to assess the quality capability of the poten-<br>tion and the supplier to adverse on the to<br>all or detter the Supplier to dettery or results<br>and patterners.                                                                                                    | a<br>s, er<br>al<br>a<br>er o<br>V<br>V<br>V<br>ve<br>d<br>d<br>y<br>V<br>V<br>le<br>o<br>al<br>t<br>A<br>A<br>in |  |  |  |
| conception called a second second sec                                                                                                    | Lisferanten besteht<br>de Lieferbastehung für<br>oder Komponenten<br>nin genannt) oder<br>ereits besteht, soll der<br>ereits besteht, soll der<br>"CMM-Mait anterne".<br>"CMM-Mait anterne".<br>"CMM-Mait anterne" | Patientiance remarks.1<br>Enter Kitcher and the Supplier already have<br>permanent supply mationship for device<br>constraints algood; or Kitcher al to constraint<br>registrations with the potential Supplier for such<br>adjustment of the supplier for such<br>adjustment of the supplier for such<br>adjustment of the supplier for such<br>adjustment of the supplier for such<br>adjustment of the supplier for such<br>adjustment of the supplier for such<br>adjustment of the supplier for such<br>adjustment of the supplier for such<br>adjustment of the supplier for such<br>adjustment of the supplier for supplier for such<br>assess the substrational supplier for supplier or center a<br>adjustment for for supplier to substrate or<br>adjustment for Supplier for supplier or center a<br>adjustment for Supplier for substrates.                                                                                                    | a<br>s, er<br>al<br>a<br>er<br>v<br>V<br>Ma<br>e<br>al<br>a<br>t<br>A<br>n<br>1<br>t<br>A                         |  |  |  |

As high quality brand Kärcher puts high emphasis in assuring that all parts of the supply chain deliver according to the specifications to satisfy its customers.

For a proper confirmation of the QAA all pages have to have short signatures and the last page an official legally binding signature.

If cables, electronics or purchased goods are supplied additional annexes have to be signed as well.

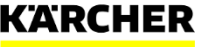

## MAKE A DIFFERENCE THANK YOU

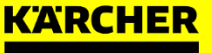